# ORCA 退院証明書発行システム

Ver-01.00.000

和幸システム有限会社

## はじめに

ORCA 退院証明書発行システム(以下、本システムと略す)は、ORCA に登録された傷病名と入退院デ ータを利用し、退院証明書を発行するシステムです。簡単な操作で作成し、発行することが可能です。

## 起動と終了

起動は、プログラムメニューから、ORCA 退院証明書発行を起動して下さい。 終了は、メイン画面の終了ボタンをクリックして下さい。

## ライセンスの登録

本システムは、ライセンス登録を行わないと、一定期間経過後は、使用できなくなります。

次の画面が表示されたら、オンライン申請をクリックして下さい。

試用する場合は、あとで登録をクリックして業務を開始して下さい。

ライセンスを登録する場合は、ライセンス登録欄に指定の内容を入力後、ライセンス登録をクリックして 下さい。

| 変) ユーザー登録                        |          | ×          |
|----------------------------------|----------|------------|
| 注意!! 本製品は、フリーウェアではありません。         |          |            |
| 製品登録を行い、ライセンス番号を取得する必要があります。     | •        | あとで登録(C)   |
|                                  |          | オンライン申請(0) |
| 30日間の試用期間が過ぎまし?                  | te.      |            |
| 製品登録までの流れ ユーザー情報 : IQ29B2E18ABD1 | 007Y     | #\$1(X)    |
| ①オンライン申請(お客様情報を記入下さい)            | ライセンス登録ー |            |
| ②登録のご確認のメールを弊社から返信します。           |          |            |
| ③メールに記載されている振込先に送金下さい。           |          |            |
| ④入金確認後、ライセンス番号をメール致します。          |          | ライセンス登録    |
|                                  |          |            |

オンライン申請の画面です。インターネット経由で登録画面が表示されますので、必要事項を記入して、 送信ボタンをクリックして下さい。

ライセンス登録のご案内メールをお送りしますので、その内容に従って下さい。

ORCA 退院証明書発行 ユーザー申請

| F記のフォームに入力後、送信ボタンをクリックして申請下さい。購入方法のメールお送り致します。<br>こ入金確認後、購入バスワードを送付致します。<br>固人情報に関しては、当社内で厳重管理し、第三者に公表することはありません。 |                   |                 |  |  |  |  |  |  |  |  |
|----------------------------------------------------------------------------------------------------|-------------------|-----------------|--|--|--|--|--|--|--|--|
| 尚、フリーメールのアドレスでの申請は、る                                                                                              | お断りしております。        |                 |  |  |  |  |  |  |  |  |
| 必要項目を入力し、送信ボタンを押                                                                                                  | して下さい (※の部分は必須項   | 目)              |  |  |  |  |  |  |  |  |
| ユーザー情報 ※                                                                                                    | IQ29B2E18ABD1007Y | (このまま変更しないで下さい) |  |  |  |  |  |  |  |  |
| <mark>ふりがな</mark> ※ 全角ひらがなで指定                                                                                     |                   |                 |  |  |  |  |  |  |  |  |
| ご担当者氏名(漢字)※                                                                                                    |                   |                 |  |  |  |  |  |  |  |  |
| <mark>E-Mailアドレス</mark> ※ 全て半角 で指定                                                                                |                   |                 |  |  |  |  |  |  |  |  |
| 医療機関名※                                                                                                    |                   |                 |  |  |  |  |  |  |  |  |
| 所属                                                                                                    |                   |                 |  |  |  |  |  |  |  |  |
| 役職                                                                                                    |                   |                 |  |  |  |  |  |  |  |  |
| 住訴※                                                                                                    | 郵便番号 例            | ) 511-0042      |  |  |  |  |  |  |  |  |

## メイン画面

## 本システムのメイン画面です。終了ボタンをクリックすると業務を終了します。

| J ORCA 退阮証明書        |                      | o.u. <b>⊐</b> ((u)) |       |       |    |        |            |             |
|---------------------|----------------------|---------------------|-------|-------|----|--------|------------|-------------|
| ファイル(F) ツール<br>また絵曲 | レ(1) 11年63、昭夏1112(C) | (H)                 |       |       |    |        |            |             |
| 忠者快兴                |                      | (の)                 |       | 検売(い) |    |        |            | 終了(X)       |
| 忠若畓丂                |                      | 快来(5)               | L R Z | 使来(N) |    |        |            |             |
| 患者番号                |                      | 氏名                  |       | 生年    | 月日 | 性別     | 住所         | 電話          |
|                     |                      |                     |       |       |    |        |            |             |
| 入院履歴 傷病名            | 3                    |                     |       |       |    |        |            |             |
| 病棟                  | 初回初歴                 | 入院科                 |       | 入院日   | 退院 | 3 日数   | 女 備考       |             |
|                     |                      |                     |       |       |    |        |            |             |
|                     |                      |                     |       |       |    |        |            |             |
|                     |                      |                     |       |       |    |        |            |             |
|                     |                      |                     |       |       |    |        |            |             |
| 入院料                 |                      | 診療月                 | 点類    | 牧 回数  | 開始 | 終了     | _          | 入院転帰        |
|                     |                      |                     |       |       |    |        |            |             |
|                     |                      |                     |       |       |    |        |            |             |
|                     |                      |                     |       |       |    |        |            |             |
|                     |                      |                     |       | _     | _  | _      |            |             |
| ~ 発行データ             |                      |                     |       |       |    |        |            |             |
| 入院日                 |                      | 退院日                 |       |       |    |        |            |             |
| 入院基本料               |                      |                     | -     | 開始日   |    | 終了日    |            | 日間          |
| 入院基本料               |                      |                     | •     | 開始日   |    | 終了日    |            | 日間          |
| 入院基本料               |                      |                     | •     | 開始日   |    | 終了日    |            | 日間          |
| 入院基本料               |                      |                     | •     | 開始日   |    | 終了日    |            | 日間          |
| 算定期間                | 日間                   |                     | 見在    |       | 5  |        |            | 日数計算        |
| 作在夕                 |                      |                     | _     |       |    | ○ 法    | ◎ 決癒に近い ◎  |             |
| 汤内石                 |                      |                     |       |       |    | ◎ /□ 煾 | ◎ /ロ想に担い ◎ | ている し ロナほし  |
| その他                 |                      |                     |       |       | _  | 主治医    | 発行日        |             |
|                     |                      |                     |       |       |    |        | ▼ 2012/07. | /22 👻 発行(P) |
|                     |                      |                     |       |       |    |        |            |             |

## 初回起動時の ORCA 設定

初回起動時または ORCA と接続ができない場合、ORCA の情報を登録(確認)する必要があります。 手動で実行する場合は、メイン画面のツールメニューの ORCA 設定をクリックします。

ORCA の主サーバーの IP アドレスと、患者番号の桁数を指定します。指定後、保存をクリックします。

| ORCA接続設定                                       | ×     |
|------------------------------------------------|-------|
| 仕様設定<br>主サーバーのIPアドレス <mark>192.168.1.10</mark> | 保存(S) |
| 患者番号の桁数 9                                      | キャンセル |
|                                                |       |

## オプションの設定

退院証明書発行に関する設定を行います。メイン画面のツールメニューからオプションをクリックします。

ユーザー情報には、退院証明書に印字する住所等を登録します。

データ保存のフォルダーを指定すると、印刷時のデータを PDF 形式で保存します。フォルダーの指定が なければ保存されません。

出力プリンタは、出力するプリンタを指定しておきます。 指定が終わったら、保存ボタンをクリックして下さい。

| 🛃 オプション                                                     |                      | <b>X</b> |
|-------------------------------------------------------------|----------------------|----------|
| -ユーザー情幸<br>住所                                               | 發<br>熊本市中央区島崎1-22-30 | 保存(S)    |
| 名称                                                          | 和幸システム病院             | キャンセル    |
| <ul> <li>データ保存 -</li> <li>フォルダー</li> <li>C:¥ORCA</li> </ul> | TalinDoc 参照(B)       |          |
| 出力プリンタ<br>EPSON E                                           | P-702A •             |          |

## データベースの設定

作成した退院証明書のデータを保存するデータベースを指定します。 メイン画面のツールメニューのデータベース設定をクリックします。

データベースの種類を選択し、必要な事項を設定して下さい。接続確認を行うと、テストが実施されます。

| 🖳 データベースの設定 SQL-Server                                                | <b>—</b> |
|-----------------------------------------------------------------------|----------|
| <ul> <li>SQL-Server or EXPRESS</li> <li>SQL-Server Compact</li> </ul> | 保存(S)    |
| 設定情報<br>サーバー名                                                         | キャンセル    |
| ユーザー名                                                                 |          |
| パスワード                                                                 |          |
| データ名 c:¥ORCA_TaiinDoc¥docdata.sdf<br>接続確認(工)                          |          |
|                                                                       |          |

### 退院証明書の発行

ORCA のデータを使用して、退院証明書を作成し、発行します。 患者者番号を指定し、検索ボタンをクリックして下さい。登録された寛恕の情報が表示されます。

患者番号が不明な場合は、氏名検索をクリックして下さい。次の画面が表示されます。

患者名には、仮名や漢字が指定できます。仮名を指定した場合はフリガナ検索、漢字を指定した場合は漢 字氏名の検索を行います。

はしもと と指定の場合は、フリガナがハシモトの患者を、橋本 と指定の場合は、漢字氏名が橋本の患 者を検索します。

仮名文字ボタンをクリックすると、その文字ではじまる患者を検索します。

検索結果が表示されますので、該当患者を選択状態(クリックして反転した状態)にして、決定ボタンを クリックします。

| 🛃 患者検索 0             | RCA版           |    |       |                   |                   |                                            |                         |                                  |                                   | <b>×</b> |
|----------------------|----------------|----|-------|-------------------|-------------------|--------------------------------------------|-------------------------|----------------------------------|-----------------------------------|----------|
| ←検索条件<br>患者名<br>生年月日 | <br>例) S45/1/5 |    | 検索(S) | あ い<br>た ち<br>ま み | うえる<br>つて。<br>むめほ | お <mark>か</mark><br>と <mark>な</mark><br>もや | き く け<br>に ぬ ね<br>ゆ よ ら | こ <mark>さ</mark> し<br>のはて<br>りるオ | ,すせそ<br>かふへほ<br>いろ <mark>わ</mark> | 開じる(C)   |
| ─検索結果                |                |    |       |                   |                   |                                            |                         |                                  |                                   |          |
| 患                    | 者番号            | 氏名 |       | フリガナ              |                   |                                            | 性別                      | 生年月1                             | 3                                 | 〕 決定(O)  |
|                      |                |    |       |                   |                   |                                            |                         |                                  |                                   |          |

目的の入院歴が選択(反転)されているのを確認し、入院転帰ボタンをクリックします。

この時に、入院基本料等の情報を計算します。複数ある場合は、対象データを選択して下さい。

| 🛃 ORCA 退院証明書        |             |         |          |                     |         |              |                                                   |
|---------------------|-------------|---------|----------|---------------------|---------|--------------|---------------------------------------------------|
| ファイル(F) ツール(T       | ) 作成履歴(C) / | へレプ(H)  |          |                     |         |              |                                                   |
| 患者検索<br>患者番号 999900 | 0002        | 検索(S)   | 氏名検索(N)  |                     |         |              | 終了(X)                                             |
| 患者番号                |             | 氏名      | 生年       | 月日 竹                | 主別<br>  | 住所           | 電話                                                |
| 999900002           | オルカ 太郎      |         | /540   ל | 04/02 :             | 男 熊本市中語 | 央区島崎1-22-    | 096-356-0675                                      |
| 人院履歴 傷病名            |             |         |          |                     |         |              |                                                   |
| 病棟                  | 初回初歴        | 入院科     | 入院日      | 退院日                 | 日数      | 備考           |                                                   |
| ▶ <u>01-1</u> 病棟    | 初回 1        | 01内科    | 2010/0   | 9/10 2010/0<br>9/04 | 9/15 6  |              |                                                   |
| UI-I加尔              | 11/10 2     | 미지작     | 201170   | 2701                |         |              |                                                   |
|                     |             |         |          |                     |         |              |                                                   |
| 入院料                 |             | 診療月     | 点数 回数    | 開始                  | 終了      |              | 入院転帰                                              |
| ▶ 一般病棟7対1.          | 入院基本料       | 2010/09 | 2005     | 6                   | 10      | 15           |                                                   |
| 発行データ               |             |         |          |                     |         |              |                                                   |
| 入院日                 |             | 退院日     |          |                     |         |              |                                                   |
| 入院基本料               |             |         | ▼ 開始日    |                     | 終了日     |              | 日間                                                |
| 入院基本料               |             |         | ▼ 開始日    |                     | 終了日     |              | 日間                                                |
| 入院基本料               |             |         | ▼ 開始日    |                     | 終了日     |              | 日間                                                |
| 入院基本料               |             |         | ▼ 開始日    |                     | 終了日     |              | 日間                                                |
| 算定期間                | 日間          | 圓▼ 現在   |          |                     |         |              | 日数計算                                              |
| 傷病名                 |             |         |          |                     | ◎ 治癒 💿  | 治癒に近い 💿 そ    | の他 💿 印字なし                                         |
| その他                 |             |         |          |                     | 主治医     | 発行日          | □ プレビュー                                           |
|                     |             |         |          |                     |         | ▼ 2012/07/22 | <ul> <li>         ・         ・         ・</li></ul> |

発行データに、入院のデータが転帰されます。

このデータに関しては、直接入力も可能です。直接入力した場合は、日数計算をクリックすると、開始日と終了日から、経過日数を表示します。

| 一発行データーー |              |                |         |         |                |      |                |     |        |
|----------|--------------|----------------|---------|---------|----------------|------|----------------|-----|--------|
| 入院日      | 2010/09/10 💷 | 退院日            | 2010/09 | /15 🔲 🔻 |                |      |                |     |        |
| 入院基本料    | 一般病棟7対1入     | 院基本料           | •       | 開始日     | 2010/09/10 🔲 🕇 | 終了日  | 2010/09/15 🗐 🕇 | 6   | 日間     |
| 入院基本料    |              |                | •       | 開始日     |                | 終了日  |                |     | 日間     |
| 入院基本料    |              |                | •       | 開始日     |                | 終了日  |                |     | 日間     |
| 入院基本料    |              |                | -       | 開始日     |                | 終了日  |                |     | 日間     |
| 算定期間     | 0 日間         | 2010/09/15 🗐 🕇 | 現在      |         |                |      |                |     | 日数計算   |
| 傷病名      |              |                |         |         |                | ◎ 治癒 | ◎ 治癒に近い ◎      | その他 | ◎ 印字なし |

続いて、傷病名タブをクリックし、傷病名を転帰し利用します。

病名を選択して(反転)、病名転帰ボタンをクリックします。 複数の病名を転帰する場合は、同じ作業を繰り返して下さい。

| 患者番号      | E      | 氏 名     | 生年月日      | 性別   | 住所      |           | 電話           |
|-----------|--------|---------|-----------|------|---------|-----------|--------------|
| 999900002 | オルカ 太郎 | オルカ タロウ | S40/04/02 | 男    | 熊本市中央区島 | 崎1-22-    | 096-356-0675 |
| 入院履歴 傷病   | 8      |         |           |      |         |           |              |
| 診療科       | 主傷病名   |         | 開始[       | 3    | 転帰      | 転帰日       | 病名転帰         |
| ▶ 内科      | 火垂虎    |         | H22/0     | 9/10 | 治癒 F    | 122/09/15 |              |
|           |        |         |           |      |         |           |              |
|           |        |         |           |      |         |           |              |
|           |        |         |           |      |         |           |              |
|           |        |         |           |      |         |           |              |
|           |        |         |           |      |         |           |              |
|           |        |         |           |      |         |           |              |
|           |        |         |           |      |         |           |              |

傷病名が転帰されますので、確認して下さい。

| 一発行データー |              |              |         |         |                |      |                   |       |                                          |
|---------|--------------|--------------|---------|---------|----------------|------|-------------------|-------|------------------------------------------|
| 入院日     | 2010/09/10 💵 | 退院日          | 2010/09 | /15 🔲 🕇 |                |      |                   |       |                                          |
| 入院基本料   | 一般病棟7対1入院    | 基本料          | •       | 開始日     | 2010/09/10 🗐 🕇 | 終了日  | 2010/09/15 💷      | 6     | 日間                                       |
| 入院基本料   |              |              | •       | 開始日     |                | 終了日  |                   |       | 日間                                       |
| 入院基本料   |              |              | -       | 開始日     |                | 終了日  |                   |       | 日間                                       |
| 入院基本料   |              |              | -       | 開始日     |                | 終了日  |                   |       | 日間                                       |
| 算定期間    | 0 日間         | 2010/09/15 💷 | 現在      |         |                |      |                   |       | 日数計算                                     |
| 傷病名     | 虫垂炎          |              |         |         |                | ◙ 治癒 | ◎ 治癒に近い ◎         | その他   | ◎ 印字なし                                   |
| その他     |              |              |         |         |                | 主治医  | 発行日<br>▼ 2012/07/ | /21 🔻 | <ul> <li>コレビュー</li> <li>発行(P)</li> </ul> |

その他の項目は、必要があれば手入力して下さい。

主治医は、選択して下さい。ORCA の医師データが選択できます。

発行ボタンをクリックすると、印刷やデータ保存を行います。 プレビューにチェックを付けると、印刷内容を画面で確認できます。この場合には、データは一切保存されません。 作成したデータの検索が可能です。メイン画面の作成履歴メニューの検索をクリックします。

検索条件を指定後、検索ボタンをクリックします。検索結果が表示されます。

| 🛃 作成     | データ検索      |     |    |    |    |   |           |             |   |               |     | - • ×    |
|----------|------------|-----|----|----|----|---|-----------|-------------|---|---------------|-----|----------|
| ─検索≸     | 条件         |     |    |    |    |   |           |             |   |               | ) ( |          |
| 患者       | 皆番号        |     |    | ]  | 患者 | 名 |           |             |   |               |     | 閉じる(C)   |
| <u> </u> | 発行日        |     |    | から |    |   |           |             |   |               |     |          |
| 1        | <b></b> 病名 |     |    |    |    |   |           |             |   | <b>検売(</b> 0) |     |          |
| 3        | 主治医        |     |    | •  | ·  |   |           |             |   | (映来(5)        |     |          |
| 検索網      | 結果         |     |    |    |    |   |           |             |   |               |     |          |
|          | 患者番号       | 氏名  |    |    |    | 性 | 生年月日      | 電話番号        |   | 発行日           |     | 帳票表示(D)  |
| ►        | 999900002  | オルカ | 太郎 |    |    | 男 | S40/04/02 | 096-356-067 | 5 | 2012/07/18    | ľ   |          |
| <        | III        |     |    |    |    |   |           |             |   | 4             |     | CSV出力(O) |

#### 帳票表示

検索したデータの実際の発行データを表示することが可能です。

発行した帳票を表示したいデータを選択(クリックして反転)し、帳票表示ボタンをクリックします。 発行した帳票がPDF形式で表示されます。

| <ul> <li>Adobe Acrobat Standard - [退院証明書-20120718-023006.pdf]</li> <li>ファイル(F) 編集(E) 表示(V) 文書(D) 注釈(C) ツール(T)</li> <li>アドバンスト(A) ウィンドウ(W) ヘルプ(H)</li> </ul>                                      |
|----------------------------------------------------------------------------------------------------|
| 📑 🧁 🗐 🚔 🛅 PDF キャビネット + 🔗 • 🗊 スタンプ 🌏 🎒 検索                                                                                                    |
| 🛛 🏗 PDF の作成 🔹 🚝 注釈 👻 レビュー用に送信 🗸 🔒 セキュリティ 🖌 🎤 署名 🗸                                                                                                    |
| I i i i i i i i i i i i i i i i i i i i                                                                                                    |
| ② ヘルプ -                                                                                                    |
| G447     S99900002     B99900002     退院証明書     発行日 平成24年7月18日     保険医療機関名称 和孝病院     住所 離本市中央区島崎1−22−30     電話番号 00€-327-9510     主治医氏名 鈴木花子                                                      |
| J         地者氏名         オルカ 太郎         性別(⑦・女)           地者住所 蘇本市中央区島崎1-22-30         電話番号 096-356-0675         生年月日(明・大・③・平 40年4月2日(47歳)                                                         |
| 1. 当該保験医療機関における人院年月日及び遠院年月日     ・人院年月日 平成 22 年 9 月 10 日     ・道院年月日 平成 22 年 9 月 15 日     ・道院年月日 平成 22 年 9 月 15 日     ・道院年月日 平成 22 年 9 月 15 日     ・道院年月日 平成 22 年 9 月 15 日     ・(権数ある場合はそれぞれ記載のこと。) |
| ・ 人院基本料等の種別: 一般病様7対1入院基本料     ・ 算定期間: 6 日(平成 22 年 9 月 10 日〜平成 22 年 9 月 15 日)     ・ 210 x 297 mm ・ III     ・ 1/1     ・ 1/1     ・ 1/1                                                              |

## 検索結果の CSV 出力

検索結果を CSV 形式(カンマ区切り)で、出力することが可能です。 このファイルは、MS-EXCEL や宛名ソフト等で読込んで、自由に加工することが可能です。

CSV 出力をクリックすると、ファイルの保存場所の指定画面が表示されます。指定して開くボタンをクリックして下さい。指定された場所に保存されますので、いろいろと利用が可能です。

| 🛃 保存ファイル名   |                      |                 |           |     |  |
|-------------|----------------------|-----------------|-----------|-----|--|
| ファイルの場所(エ): | Debug 👻              |                 | G 🌶 📂 🛄 🕶 |     |  |
| 最近表示した場所    | 名前                   | 更新日時            | 種類        | サイズ |  |
|             | ] de                 | 2012/07/21 8:38 | ファイル フォルダ |     |  |
|             | 鷆 es                 | 2012/07/21 8:38 | ファイル フォルダ |     |  |
| デスクトップ      | 🛺 fi                 | 2012/07/21 8:38 | ファイル フォルダ |     |  |
|             | 鷆 fr                 | 2012/07/21 8:38 | ファイル フォルダ |     |  |
|             | 鷆 ja                 | 2012/07/21 8:38 | ファイル フォルダ |     |  |
|             | 길 zh-CN              | 2012/07/21 8:38 | ファイル フォルダ |     |  |
| yoshihiro   |                      |                 |           |     |  |
|             |                      |                 |           |     |  |
|             | •                    |                 |           |     |  |
| 1767-8      | 7ァイルタ(N):            |                 |           |     |  |
|             |                      |                 |           |     |  |
| ネットワーク      | フ 詰み取り専田ファイルとして閉((B) |                 |           |     |  |
|             |                      |                 |           |     |  |

エラーに関して

本システムは、十分なテストのもとに出荷しておりますが、想定しないケースでエラーが発生することも あります。万一エラーが発生した場合は、そのエラーメッセージや行っていた操作等を記録して、お問い 合わせ下さい。内容をお聞きし、対応を行います。

その他

機能の追加等に関しては、随時受け付けております。内容によって、別途有料で対応の場合もありますが、 検討して対応をご連絡します。

以下余白